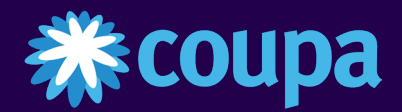

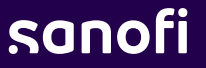

# Coupa Supplier Portal

Gestion de la commande au paiement

*MAJ 25 Janvier 2025* 

#### AGENDA

#### **Portail Coupa Supplier**

- Gestion des commandes
- Créer des vues
- Création et soumission de factures
- Gestion des factures
- Résoudre les factures contestées
- Informations de paiement

## Affichage des commandes dans le CSP 1/3

- L'onglet **Orders** (Commandes) en haut de la page d'accueil affichera tous les **bons de commande (BC)** envoyés par votre client.
  - Vous pouvez utiliser la fonctionnalité de recherche pour trouver des bons de commande par numéro. Vous pouvez trier par colonne, en cliquant sur l'une des en-têtes de colonne (Numéro de bon decommande, Statut, Acquitté à, Éléments, Commentaires sans réponse, Total et Actions). La fonctionnalité « View » doit être définie sur « All ».
  - Tous les bons de commande sur cet écran ont un lien dynamique, vous pouvez afficher des informations supplémentaires sur le bon de commande en cliquant sur le lien hypertexte en bleu PO Number.

Si vous ne voyez pas un bon de commande en particulier, vous devrez vous assurez d'avoir sélectionner le bon client à l'aide du menu déroulant **Select Customer**.

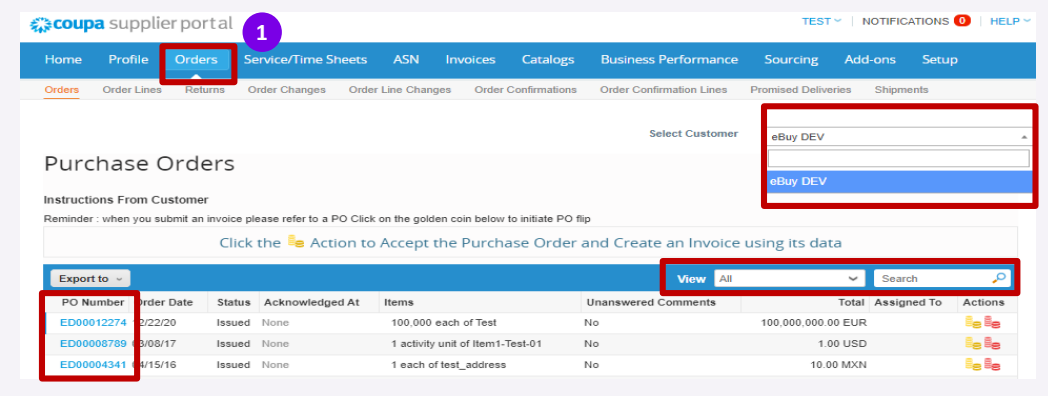

## Affichage des commandes dans le CSP 2/3

2 Lorsque vous cliquez sur un lien hypertexte bleu du bon de commande, le bon de commande s' ouvre.

|                                                                                                    | Fulcilase Of                                                                                                    | ucrs          |                         |                                                                                                    |                                                                                           |                 |                              |                                                          |                    |
|----------------------------------------------------------------------------------------------------|----------------------------------------------------------------------------------------------------|---------------|-------------------------|----------------------------------------------------------------------------------------------------|-------------------------------------------------------------------------------------------|-----------------|------------------------------|----------------------------------------------------------|--------------------|
|                                                                                                    | Instructions From Custo                                                                                                    | mer           |                         |                                                                                                    |                                                                                           |                 |                              |                                                          |                    |
|                                                                                                    | Reminder : when you submi                                                                                                    | it an invoice | please refer to a PO Cl | ick on the golden coin below to initiate PO flip                                                                                        |                                                                                           |                 |                              |                                                          |                    |
|                                                                                                    |                                                                                                    | Clic          | k the 🍓 Action          | to Accept the Purchase Order and Cre                                                                                                    | eate an Invoice using                                                                     | its data        |                              |                                                          |                    |
|                                                                                                    | Export to ~                                                                                                    |               |                         |                                                                                                    | View All                                                                                  | ✓ Search        | ₽                            |                                                          |                    |
|                                                                                                    | Order Date                                                                                                    | Status        | Acknowledged At         | Items                                                                                                    | Unanswered Comments                                                                       | Total Assigne   | ed To Actions <              |                                                          |                    |
|                                                                                                    | ET00014453 06/30/23                                                                                                    | Issued        | None                    | Test 2 way match                                                                                                    | No                                                                                        | 10,000.00 EUR   |                              |                                                          |                    |
|                                                                                                    | ET00014452 06/30/23                                                                                                    | Issued        | None                    | 10 each of AGRAFADOR ALICATE FOSKA B502                                                                                                 | No                                                                                        | 510.00 EUR      |                              |                                                          |                    |
|                                                                                                    | ET00014454 06/29/23                                                                                                    | Issued        | None                    | 80 each of AGRAFADOR ALICATE FOSKA B502                                                                                                 | No                                                                                        | 4,080.00 EUR    | 18 <b>18</b>                 |                                                          |                    |
| urchase O                                                                                                  | rder #ED0001                                                                                                    | 444(          | 5                       | Select Customer                                                                                                    | eBuy DEV                                                                                  |                 |                              |                                                          |                    |
| urchase O                                                                                                  | rder #ED0001                                                                                                    | 444(          | 5                       | Select Customer                                                                                                    | eBuy DEV                                                                                  |                 | Dan                          | ns le coin su                                            | périeu             |
| urchase O<br>General Info<br>Status                                                                        | rder #ED0001<br>D<br>Issued - Sent via Email                                                                                                    | 444(          | 5                       | Select Customer                                                                                                    | eBuy DEV                                                                                  | levard Pereire  | Dan                          | ns le coin su                                            | périeu             |
| urchase O<br>General Info<br>Status<br>Order Date                                                          | rder #ED0001                                                                                                    | 4446          | 5                       | Select Customer                                                                                                    | eBuy DEV                                                                                  | levard Pereire  | Dan<br>droi                  | ns le coin su<br>it, vous pou                            | périeu<br>vez      |
| urchase O<br>General Info<br>Status<br>Order Date<br>Revision Date                                         | rder #ED0001<br>D<br>Issued - Sent via Email<br>06/27/23<br>06/27/23                                                                              | 444(          | 5                       | Select Customer Shipping Ship-To Address Sanofi Winth 253 Bouleva 75017 PARIS France                                                    | eBuy DEV                                                                                  | Ilevard Pereire | Dan<br>droi                  | ns le coin su<br>it, vous pou                            | périeu<br>vez      |
| Urchase O<br>General Info<br>Status<br>Order Date<br>Revision Date<br>Requester                            | rder #ED0001<br>D<br>Issued - Sent via Email<br>06/27/23<br>Regina Duma-Trunchi                                                                   | 444(          | 5                       | Select Customer Shipping Ship-To Address Sanofi Winth 253 Bouleva 75017 PARIS France Location Co Attn: Regina                           | eBuy DEV<br>rrop Industrie - Site Bou<br>rd Pereire<br>S<br>de: F5AG-PBPE<br>Duma-Trunchi | Ilevard Pereire | Dan<br>droi<br>voir          | ns le coin su<br>it, vous pou<br>· l'adresse d           | périeu<br>vez<br>e |
| General Info<br>Status<br>Order Date<br>Revision Date<br>Requester<br>Email                                | rder #ED0001<br>D<br>Issued - Sent via Email<br>06/27/23<br>Regina Duma-Trunchi<br>regina duma-trunchi@bearing                                    | 444           | 5                       | Select Customer  Shipping  Ship-To Address Sanofi Winth 253 Bouleva 75017 PARIS France Location Cot Attn: Regina Terms WAVE-FOB         | eBuy DEV<br>nrop Industrie - Site Bou<br>rd Pereire<br>S<br>de: F5AG-PBPE<br>Duma-Trunchi | Ilevard Pereire | Dan<br>droi<br>voir<br>livra | ns le coin su<br>it, vous pou<br>· l'adresse d<br>aison. | périeu<br>vez<br>e |
| General Info<br>Status<br>Order Date<br>Revision Date<br>Requester<br>Email<br>Payment Term                | rder #ED0001<br>D<br>Issued - Sent via Email<br>06/27/23<br>Regina Duma-Trunchi<br>regina.duma-trunchi@bearingj<br>WAVE-8033                      | 444(          | 5                       | Select Customer  Ship-To Address Sanofi Wint: 253 Bouleva 75017 PARIS France Location Coo Attn: Regina Terms WAVE-FOB Shipment Tracking | eBuy DEV<br>nrop Industrie - Site Bou<br>rd Pereire<br>S<br>de: F5AG-PBPE<br>Duma-Trunchi | Ilevard Pereire | Dan<br>droi<br>voir<br>livra | ns le coin su<br>it, vous pou<br>· l'adresse d<br>aison. | périeu<br>vez<br>e |
| General Info<br>Status<br>Order Date<br>Revision Date<br>Requester<br>Email<br>Payment Term<br>Attachments | rder #ED0001<br>D<br>Issued - Sent via Email<br>06/27/23<br>06/27/23<br>Regina Duma-Trunchi<br>regina. duma-trunchi@bearing;<br>WAVE-8033<br>None | 444(          | 5                       | Select Customer  Ship-To Address Sanofi Winth 253 Bouleva 75017 PARI: France Location Cod Attn: Regima Terms WAVE-FOB Shipment Tracking | eBuy DEV<br>arop Industrie - Site Bou<br>rd Pereire<br>S<br>de: F5AG-PBPE<br>Duma-Trunchi | Ilevard Pereire | Dan<br>droi<br>voir<br>livra | ns le coin su<br>it, vous pou<br>· l'adresse d<br>aison. | périeu<br>vez<br>e |

En haut , vous verrez:

- Statut
- Date de la commande
- Date de révision
- Le demandeur d'origine
- L ' e-mail du demandeur
- Les conditions de paiement que vous avez négociées
- Pièces jointes

## Affichage des commandes dans le CSP 3/3

3 En faisant défiler vers le bas, vous pouvez voir les lignes du bon de commande. Vous pouvez voir ici :

- Le type de la commande QTÉ **ou** AMT
- Une **description** de ce qui a été commandé.
- Quantité commandée et prix
- Combien a déjà été **facturé** sur le bon de commande
- Créer une facture reprendra toutes les informations du bon de commande et les transformera en facture.
- Print View ouvrira une autre fenêtre affichant des informations supplémentaires, telles que la devise, les coordonnées et les conditions générales de Sanofi.
- Dans la section Comments, vous pouvez ajouter des commentaires/pièces jointes au PO qui seront envoyés au client.

|        | Lines                                       |                                           |                      |            |                 |                 |                                  |              |                    |                      |
|--------|---------------------------------------------|-------------------------------------------|----------------------|------------|-----------------|-----------------|----------------------------------|--------------|--------------------|----------------------|
|        |                                             |                                           |                      |            |                 | Advanced        | Search                           | 🔎 Sort       | by Line Numb       | er: 0 → 9 🗸 🗸        |
| 1      | Type It<br>≝ A                              | tem<br>AGRAFADOR ALICATE FO               | ISKA B502            | Qty<br>100 | Unit<br>each    | Price<br>51.00  | Tota<br>5,100.0                  | il<br>D      |                    | Invoiced<br>5,610.00 |
|        | * Need By<br>06/30/23<br>SAP Materi<br>None | Supplier Part Number<br>None<br>al Number | Manufacturer<br>None | r Name     | Manufac<br>None | turer Part Numb | er <b>Shipping</b><br>Destinatio | Term Comment | CAS Number<br>None |                      |
| Per    | page 15   4                                 | 5   90                                    |                      |            |                 |                 |                                  | Total EUR &  | i,100.00           |                      |
|        |                                             |                                           |                      |            |                 |                 | Create                           | Invoice      | Save               | 🖹 Print View         |
| P      | Comme                                       | ents                                      |                      |            |                 |                 |                                  |              | Mute               | Comments 🗸           |
| Add    | File   URL                                  |                                           | e (en O lebe) - "    |            |                 |                 |                                  |              |                    | h                    |
| Send C | Jornment notific                            | anon to a user by typing @nam             | e (ex. gJohnSmith    | 1)         |                 |                 |                                  |              | A                  | dd Comment           |

#### AGENDA

#### **Portail Coupa Supplier**

- Gestion des commandes
- Créer des vues
- Création et soumission de factures
- Gestion des factures
- Résoudre les factures contestées
- Informations de paiement

### Vues - Créer des vues personnalisées (1/2)

Des vues et des rapports personnalisés peuvent être créés à partir de n'importe quel tableau Coupa:

- 1 Accédez à n' importe quelle table Coupa que vous souhaitez afficher
- 2 Cliquez sur le menu déroulant View

Cliquez sur **Create View** 

|                                                                                                    |                                                |                              |                                                                                                    | WHIVE GROUP               | EBUY DEV                                                                                                    |
|----------------------------------------------------------------------------------------------------|------------------------------------------------|------------------------------|----------------------------------------------------------------------------------------------------|---------------------------|----------------------------------------------------------------------------------------------------|
| Purchase Or                                                                                                    | ders                                           |                              |                                                                                                    |                           |                                                                                                    |
| Instructions From Custo                                                                                         | omer                                           |                              |                                                                                                    |                           |                                                                                                    |
| Reminder : when you subm                                                                                        | it an invoice                                  | e please refer to a PO       | Click on the golden coin below to initiate PO flip                                                                                                    |                           |                                                                                                    |
|                                                                                                    | Clie                                           | ck the 🃒 Actio               | n to Accept the Purchase Order and Cre                                                                                                    | ate an Invo               | pice using its data                                                                                                    |
|                                                                                                    |                                                |                              | 1                                                                                                    | 0                         | 0                                                                                                    |
| Export to 👻                                                                                                    |                                                |                              |                                                                                                    | View                      | All 🗸 Search                                                                                                    |
| PO Number Order Date                                                                                            | e Status                                       | Acknowledged At              | Items                                                                                                    | Unanswered                | All ned T                                                                                                    |
|                                                                                                    |                                                |                              |                                                                                                    |                           | CONTINUATIONS AWAITING DUVEL REVIEW                                                                                                    |
| ED00014482 07/07/23                                                                                             | Issued                                         | None                         | 5 each of AGRAFADOR ALICATE FOSKA B502                                                                                                    | No                        | Open Orders                                                                                                    |
| ED00014482 07/07/23<br>ET00014480 07/07/23                                                                      | Issued<br>Issued                               | None<br>None                 | 5 each of AGRAFADOR ALICATE FOSKA B502<br>5 each of AGRAFADOR ALICATE FOSKA B502                                                                                                    | No<br>No                  | Open Orders Orders not acknowledged Orders not invoiced                                                                                                    |
| ED00014482 07/07/23<br>ET00014480 07/07/23<br>ET00014479 07/07/23                                               | Issued<br>Issued<br>Issued                     | None<br>None<br>None         | 5 each of AGRAFADOR ALICATE FOSKA 8502<br>5 each of AGRAFADOR ALICATE FOSKA 8502<br>1 each of AGRAFADOR ALICATE FOSKA 8502                                                                                         | No<br>No<br>No            | Open Orders<br>Orders not acknowledged<br>Orders not invoiced<br>Orders past due<br>Orders Past due                                                                                                    |
| ED00014482 07/07/23<br>ET00014480 07/07/23<br>ET00014479 07/07/23<br>ET00014478 07/06/23                        | Issued<br>Issued<br>Issued<br>Issued           | None<br>None<br>None<br>None | 5 each of AGRAFADOR ALICATE FOSKA 8502<br>5 each of AGRAFADOR ALICATE FOSKA 8502<br>1 each of AGRAFADOR ALICATE FOSKA 8502<br>1 each of AGRAFADOR ALICATE FOSKA 8502                                               | No<br>No<br>No            | Commitations Availing buyer Review<br>Orders not acknowledged<br>Orders not invoiced<br>Orders past due<br>Orders Pending Confirmation<br>Orders with pending changes                                                                                                    |
| ED00014482 07/07/23<br>ET00014480 07/07/23<br>ET00014479 07/07/23<br>ET00014478 07/06/23<br>ET00014477 07/06/23 | Issued<br>Issued<br>Issued<br>Issued<br>Issued | None<br>None<br>None<br>None | 5 each of AGRAFADOR ALICATE FOSKA B502<br>5 each of AGRAFADOR ALICATE FOSKA B502<br>1 each of AGRAFADOR ALICATE FOSKA B502<br>1 each of AGRAFADOR ALICATE FOSKA B502<br>1,000 each of AGRAFADOR ALICATE FOSKA B502 | No<br>No<br>No<br>No<br>3 | Commitations Availing buyer Review Open Orders Orders not acknowledged Orders past due Orders past due Orders Pending Confirmation Orders with pending changes Overdue Confirmations Do with service lines Overtails context lines Overtails context |

### Vues - Créer des vues personnalisées (2/2)

|   | Remplissez les<br>informations |
|---|--------------------------------|
| • | Cliquez sur <b>Enregistrer</b> |

| Name<br>Visibility                                                                                                    | Only Me     Cerryone                                                                                                    |                                                                                         |
|----------------------------------------------------------------------------------------------------|----------------------------------------------------------------------------------------------------|-----------------------------------------------------------------------------------------|
| Visibility                                                                                                    | Only Me     Everyone                                                                                                    |                                                                                         |
|                                                                                                    | O Everyone                                                                                                    |                                                                                         |
|                                                                                                    | C) restrict by content droub                                                                                                    |                                                                                         |
| Start with view                                                                                                    | All                                                                                                    |                                                                                         |
|                                                                                                    |                                                                                                    |                                                                                         |
| onditions                                                                                                    |                                                                                                    |                                                                                         |
| tch Conditions Match                                                                                                    | all conditions                                                                                                    | Add group of conditions                                                                 |
| ter By Response #                                                                                                    | Filter Clause is V Filter Text                                                                                                    | G                                                                                       |
|                                                                                                    |                                                                                                    |                                                                                         |
|                                                                                                    |                                                                                                    |                                                                                         |
| DUMINS<br>g columns to the right to<br>can also use your keyb<br>ected Column list. To rev                                                                                                    | select, to the left to unselect and vertically to change<br>aard to modify the selected columns. Use TAB to foct<br>eder, use SPACE to grab an item and then UP or DO                                                                              | ter<br>ER to move a column to or from the<br>1 & Tress SFACE again to drop the item,    |
| g columns to the right to<br>can also use your keyb<br>acted Column list. To rea<br>SC to cancel the reorde<br>Available Colum                                                                             | select, to the left to unselect and vertically to change<br>and to modify the selected columns. Use TAB to foc,<br>derv, use SPACE to grab an item and then UP or DO<br>ring.<br>ns Selected Columns                                               | ter.<br>ER to move a column to or from the<br>it. Press SPACE again to drop the item,   |
| g columns<br>can also use your keyb<br>beted Column list. To re-<br>ISC to cancel the reorde<br>Available Colum<br>Created By                                                                              | select, to the left to unselect and vertically to change<br>card to modify the selected columns. Use TAB to foc,<br>dror, use SFACE to grab an item and then UP or DO<br>ring.<br>ns Selected Columns<br>Response #                                | fer.<br>ER to move a column to or from the<br>it. Press SPACE again to drop the item,   |
| g columns to the right to<br>can also use your keyb<br>seted Column list. To res<br>(SC to cancel the reorder<br>Available Colum<br>Created By<br>Document Status                                          | select, to the left to unselect and vertically to change<br>card to modify the selected columns. Use TAB to foc,<br>driver, use SPACE to grab an item and then UP or DO<br>ring.<br>ns Selected Columns<br>Response #<br>Form                      | ter.<br>ERto move a column to or from the<br>#. Press SPACE again to drop the item,     |
| g columns to the right to<br>can also use your keyb<br>sched Column list. To rei<br>SC to cancel the reorde<br>Available Colum<br>Created By<br>Document Status<br>Paid                                    | select, to the left to unselect and vertically to change<br>oard to modify the selected columns. Use TAB to foc-<br>ring.  Ins Selected Columns Response # Form Status                                                                             | ler.<br>ER to move a column to or from the<br>et. Press SPACE again to drop the item,   |
| dumms<br>g columns to the right to<br>can also use your keyb<br>setted Column list. To rer<br>SIC to cancel the reorder<br>Available Colur<br>Created By<br>Document Status<br>Paid<br>Payment Date        | select, to the left to unselect and vertically to change<br>card to modify the selected columns. Use TAB to foc<br>reder, use SPACE to grab an item and then UP or DO<br>ing.<br>selected Columns<br>Response #<br>Form<br>Satus<br>Applies To     | er.<br>ER to move a column to or from the<br>e.t. Press SPACE again to drop the item,   |
| a columns to the right to<br>can also use your keys<br>eted column list. Tore<br>reside to cancel the reorder<br>Available Colum<br>Created By<br>Document Status<br>Paid<br>Payment Date<br>Payment Notes | select, to the left to unselect and vertically to change<br>orard to modify the selected columns. Use TAB to focu-<br>der, use SPACE to grab an item and then UP or DO<br>integ.  Selected Columns  Response # Form Status Applies To Created Date | Jer.<br>ER to move a column to or from the<br>e II. Press SPACE again to drop the item, |

#### Général

- Nom

Δ

- Visibilité
- Commencer par la vue

#### Conditions

- Sur les champs en fonction du tableau

#### Colonnes

- Faites glisser et déposez les colonnes que vous souhaitez afficher

#### Ordre de tri par défaut

......

#### Vues - Appliquer des vues personnalisées

- Accédez à la table Coupa pour laquelle vous avez créé une vue
- 2 Cliquez sur le menu déroulant View
- 3 Sélectionnez la vue que vous avez créée
- La vue créée est appliquée au tableau

### Purchase Orders

1

Instructions From Customer

Reminder : when you submit an invoice please refer to a PO Click on the golden coin below to initiate PO flip

#### Click the Section to Accept the Purchase Order and Create an Invoice using its data

|             |            |        |                 |                                            | 2 -     |                                                            |                               |
|-------------|------------|--------|-----------------|--------------------------------------------|---------|------------------------------------------------------------|-------------------------------|
| Export to ~ | •          |        |                 |                                            | View    | Orders created this mon 🗸 🖍 Search                         | ₽                             |
| PO Number   | Order Date | Status | Acknowledged At | Items                                      | Unanswe | All<br>Confirmations Awaiting Buyer Review                 | To Actions                    |
| ED00014482  | 07/07/23   | Issued | None            | 5 each of AGRAFADOR ALICATE FOSKA B502     | No 3    | Open Orders                                                | le le                         |
| ET00014480  | 07/07/23   | Issued | None            | 5 each of AGRAFADOR ALICATE FOSKA B502     | No      | Orders for acknowledged                                    | 8e 8e                         |
| ET00014479  | 07/07/23   | Issued | None            | 1 each of AGRAFADOR ALICATE FOSKA B502     | No      | Orders not invoiced<br>Orders past due                     | 1e 1e                         |
| ET00014478  | 07/06/23   | Issued | None            | 1 each of AGRAFADOR ALICATE FOSKA B502     | No      | Orders Pending Confirmation<br>Orders with pending changes | le le                         |
| ET00014477  | 07/06/23   | Issued | None            | 1,000 each of AGRAFADOR ALICATE FOSKA B502 | No      | Overdue Confirmations                                      | 8e 8e                         |
| ET00014476  | 07/06/23   | Issued | None            | 1 each of AGRAFADOR ALICATE FOSKA B502     | No      | Create View                                                | 1e 1e                         |
| ET00014475  | 07/06/23   | Issued | None            | 1 each of AGRAFADOR ALICATE FOSKA B502     | No      | 51.00 EUR                                                  | le <b>le</b>                  |
| ET00014474  | 07/06/23   | Issued | None            | 1 each of AGRAFADOR ALICATE FOSKA B502     | No      | 51.00 EUR                                                  | 8e 8e                         |
| ET00014473  | 07/06/23   | Issued | None            | 200 each of AGRAFADOR ALICATE FOSKA B502   | No      | 10,200.00 EUR                                              | 8e 8e                         |
| ET00014472  | 07/06/23   | Issued | None            | 200 each of AGRAFADOR ALICATE FOSKA B502   | No      | 10,200.00 EUR                                              | le <b>le</b>                  |
| ET00014471  | 07/06/23   | Issued | None            | 200 each of AGRAFADOR ALICATE FOSKA B502   | No      | 10,200.00 EUR                                              | 1e 1e                         |
| ET00014470  | 07/06/23   | Issued | None            | 200 each of AGRAFADOR ALICATE FOSKA B502   | No      | 10,200.00 EUR                                              | 8 <sub>8</sub> 8 <b>8</b>     |
| ET00014469  | 07/06/23   | Issued | None            | Invoice tolerances - Use case #4           | No      | 1,000.00 EUR                                               | 1 <sub>0</sub> 1 <sub>0</sub> |

#### Vues - Modifier les vues personnalisées

- Accédez à la table Coupa pour laquelle vous avez créé une vue
- 2 Sélectionnez la vue que vous avez créée à l'aide du menu déroulant View
- Cliquez sur l' icône en forme de crayon pour modifier la vue
- 4 Modifier la vue comme expliqué dans le processus Créer des vues personnalisées
- Faites défiler vers le bas pour effectuer les actions suivantes :
  - Cliquez sur **Supprimer** pour supprimer la vue
  - Cliquez sur Save as New pour créer une nouvelle vue
  - Cliquez sur Enregistrer pour enregistrer les modifications

| 1              |                 |           |                             |                                                    |                        |            |             |         |
|----------------|-----------------|-----------|-----------------------------|----------------------------------------------------|------------------------|------------|-------------|---------|
| Purcha         | se Ord          | lers      |                             |                                                    |                        |            |             |         |
| Instructions   | rom Custom      | er        |                             |                                                    |                        |            |             |         |
| Reminder : who | en you submit a | n invoice | please refer to a PO        | Click on the golden coin below to initiate PO flip |                        |            |             |         |
|                |                 | Clie      | ck the <sup>le</sup> Action | n to Accept the Purchase Order and Cr              | ate an Invoice using i | ts data    |             |         |
| Export to      |                 |           |                             |                                                    | View Orders created th | is mon 🗸 🖊 | Search      | ،       |
| PO Number      | Order Date      | Status    | Acknowledged At             | Items                                              | Unanswered Comments    | Total      | Assigned To | Actions |
| ED00014482     | 07/07/23        | Issued    | None                        | 5 each of AGRAFADOR ALICATE FOSKA B502             | No                     | 255.00 EUR |             | le le   |

| efault Sort Ord | er   |             |                             |                                              |         |          |             |      |  |
|-----------------|------|-------------|-----------------------------|----------------------------------------------|---------|----------|-------------|------|--|
| Sort by         | ✓ in | ascending v | order.                      | 5                                            | Cancel  | 3 Delete | Save as New | Save |  |
|                 |      |             | چ<br>Business<br>الإ        | Spend Managemen<br>English (US)              | t       |          |             |      |  |
|                 |      |             | © 2006-2023 Co<br>Privacy P | oupa Software Incom<br>Policy · Terms of Use | porated |          |             |      |  |

#### AGENDA

#### **Portail Coupa Supplier**

- Gestion des commandes
- Créer des vues
- Création et soumission de factures
- Gestion des factures
- Résoudre les factures contestées
- Informations de paiement

Vous avez plusieurs façons de créer une facture :

#### Option 1

En cliquant sur le bouton **<create invoice>** lorsque vous examinez votre commande.

| } Gene               | ral Info                                                                                                    |                                  |          |                    | 💡 Shipp         | ing                   |                                                                                                    |                                                      |                    |
|----------------------|----------------------------------------------------------------------------------------------------|----------------------------------|----------|--------------------|-----------------|-----------------------|----------------------------------------------------------------------------------------------------|------------------------------------------------------|--------------------|
| OI<br>Revis<br>R     | Status Issued - Sent via E<br>rder Date 07/03/23<br>sion Date 07/03/23<br>equester Regina Duma-Trun<br>Email regina.duma-truncl | mail<br>Ichi<br>nl@bearingpoint. | com      |                    | Ship-To         | Address<br>Terms      | Sanofi Winthrop In<br>253 Boulevard Per<br>75017 PARIS<br>France<br>Location Code: F5<br>Attn: Regina Duma<br>WAVE-FOB | dustrie - Site Boule<br>eire<br>AG-PBPE<br>I-Trunchi | evard Pereire      |
| Paym                 | ent Term WAVE-8041                                                                                                    |                                  |          |                    | 🔭 Shipn         | nent Tr               | acking                                                                                                    |                                                      | <b>C</b> 🗠         |
| Atta<br>Ackno        | wiedged                                                                                                    |                                  |          |                    | No shipment tra | cking.                | 0                                                                                                    |                                                      |                    |
| Lines                |                                                                                                    |                                  |          |                    |                 |                       |                                                                                                    |                                                      |                    |
|                      |                                                                                                    |                                  |          | A                  | dvanced Se      | arch                  | 🔎 Sort I                                                                                                    | by Line Number                                       | 0 → 9 <b>∨</b>     |
| 1 Type               | Item<br>AGRAFADOR ALICATE FO                                                                                                    | SKA B502 5                       | Qty<br>; | Unit<br>each       | Price<br>51.00  | Tot<br>255.0          | al<br>00                                                                                                    |                                                      | Invoiced<br>255.00 |
| * Need B<br>07/10/23 | Supplier Part Number<br>None                                                                                                    | Manufacturer<br>None             | Name     | Manufactur<br>None | er Part Number  | Shipping<br>Destinati | Term Comment                                                                                                    | CAS Number<br>None                                   |                    |
| SAP Mat<br>None      | terial Number                                                                                                    |                                  |          |                    |                 |                       |                                                                                                    |                                                      |                    |
| Perpage 15           | 45   90                                                                                                    |                                  |          |                    |                 |                       |                                                                                                    |                                                      |                    |
|                      |                                                                                                    |                                  |          |                    |                 |                       | Total EUR                                                                                                    | 255.00                                               |                    |
|                      |                                                                                                    |                                  |          |                    |                 |                       |                                                                                                    |                                                      |                    |

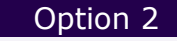

Vous pouvez également créer une facture à partir de l'onglet Invoice en cliquant sur <create Invoice from PO>

| Profile Orders Service/Time Sheets ASN Invoices Catalogs Business Performan                       | nce Sourcing Add-ons Setu       |
|---------------------------------------------------------------------------------------------------|---------------------------------|
| Invoices Lines Payment Receipts                                                                   |                                 |
|                                                                                                   |                                 |
|                                                                                                   |                                 |
| Select Custo                                                                                      | eBuy DEV                        |
| Invoices                                                                                          |                                 |
|                                                                                                   |                                 |
| Instructions From Customer                                                                        |                                 |
| To resolve a dispute please use the action button to submit your credit note<br>Create Invoices 0 |                                 |
| Create Invoice from PO Create Invoice from Contract Create Blank Invoice Create Credit Note       |                                 |
|                                                                                                   |                                 |
| Export to View All                                                                                | 🗸 Search 🔎                      |
| Invoice# Created Date Status PO# Total Unanswered                                                 | Comments Dispute Reason Actions |
| New test 0307 07/03/23 Approved ED00014458 270.30 EUR No                                          |                                 |
| Test 0307 07/03/23 Voided ED00014457 269.03 EUR No                                                |                                 |

En cliquant sur le premier bouton de la page des factures, **Créer une facture à partir d'un bon de commande**, vous accédez aux bons de commande, où vous pouvez voir des instructions sur la façon de créer une facture à partir d'un bon de commande en cliquant sur l'icône Pièces d'or

• Cette action ouvrira une nouvelle page où vous pourrez créer votre facture.

|                                        |                        |                          |                             |                                                                                       | Select Customer                                          | Buy DEV                  |        |            |
|----------------------------------------|------------------------|--------------------------|-----------------------------|---------------------------------------------------------------------------------------|----------------------------------------------------------|--------------------------|--------|------------|
| Purcha                                 | ise Orc                | lers                     |                             |                                                                                       |                                                          |                          |        |            |
| nstructions F                          | From Custom            | ner                      |                             |                                                                                       |                                                          |                          |        |            |
| Reminder · whe                         | en vou submit a        | an invoice               | plaaca rafar ta a PO        | Click on the goldon cain holow to initiate PO flin                                    |                                                          |                          |        |            |
|                                        | ,                      |                          | piease reler to a ro        | click on the golden com below to initiate PO hip                                      |                                                          |                          |        |            |
|                                        | ,                      | Clic                     | k the <sup>lee</sup> Action | n to Accept the Purchase Order and Ci                                                 | reate an Invoice using                                   | g its data               |        |            |
| Export to ~                            |                        | Clic                     | k the ካ Action              | n to Accept the Purchase Order and Ci                                                 | reate an Invoice usin;<br>View All                       | g its data<br>🗸          | Search | <b>_</b> Ω |
| Export to v                            | Order Date             | Clic                     | Acknowledged At             | n to Accept the Purchase Order and Ci                                                 | reate an Invoice usin<br>View All<br>Unanswered Comments | g its data<br>V<br>Total | Search | Actions    |
| Export to v<br>PO Number<br>ED00014458 | Order Date<br>07/03/23 | Clic<br>Status<br>Issued | Acknowledged At             | to Accept the Purchase Order and Ci<br>tems<br>5 each of AGRAFADOR ALICATE FOSKA B502 | View All Unanswered Comments No                          | g its data               | Search | Actions    |

|                                                         |                                  | Si                     | elect Customer                                                     | eBuy DEV          | Ŧ |
|---------------------------------------------------------|----------------------------------|------------------------|--------------------------------------------------------------------|-------------------|---|
| Create Invo                                             | ICe Create                       |                        |                                                                    |                   |   |
| 🔅 General Inf                                           | 0                                | ♀ From                 |                                                                    |                   |   |
| * Invoice #                                             |                                  | * Supplier             | WAVE-K401-0010                                                     | 262769-0010262769 |   |
| *Invoice Date                                           | 07/04/23                         | * Supplier VAT ID      | BE099999999                                                        | v                 |   |
| * Payment Term<br>* Currency                            | WAVE-8041                        | * Invoice From Address | Bearingpoint SPR<br>20, rue des Sable<br>1000 Bruxelles            | s p               |   |
| Delivery Number                                         |                                  |                        | Belgium                                                            |                   |   |
| Status<br>* Image Scan                                  | Draft Choose File No file chosen |                        | SPRL<br>Bruxelles<br>Tribunal de Bruxel                            | lies              |   |
| Supplier Note                                           |                                  | * Remit-To Address     | Bearingpoint SPR<br>20, rue des Sable<br>1000 Bruxelles            | s                 |   |
| Attachments 🕧                                           | Add File   URL   Text            |                        | Belgium                                                            |                   |   |
| Payment Order<br>Reference<br>Cash Accounting<br>Scheme |                                  | * Ship From Address    | Bearingpoint SPR<br>20, rue des Sable<br>1000 Bruxelles<br>Belgium | s                 |   |
| Margin Scheme                                           |                                  |                        |                                                                    |                   |   |
|                                                         |                                  | Customer               | eBuy DEV                                                           |                   |   |
|                                                         |                                  | * Bill To Address      | 1 avenue Henri M<br>75116 Paris<br>France                          | artin             |   |
|                                                         |                                  | * Buyer VAT ID         | 12345678901 🗸                                                      |                   |   |

| 🔅 General Info                          |
|-----------------------------------------|
| * Invoice #                             |
| * Invoice Date 07/04/23                 |
| * Payment Term WAVE-8041                |
| * Currency EUR 🗸                        |
| Delivery Number                         |
| Status Draft                            |
| * Image Scan Choose File No file chosen |
| Supplier Note                           |
| 1.                                      |
| Attachments () Add File   URL   Text    |
| Payment Order<br>Reference              |
| Cash Accounting<br>Scheme               |
| Margin Scheme                           |
|                                         |

#### Informations générales

Les champs marqués d'un astérisque \* sont obligatoires :

- Numéro légal de la facture : doit être votre numéro de facture unique - assurez-vous que la longueur de votre numéro de facture ne dépasse pas 16 caractères
- Date de la facture
- Conditions de paiement : par défaut remonte du bon de commande
- Devise : par défaut remonte du bon de commande
- Image Scan : Téléchargez le scan de votre facture en cliquant sur le bouton < Choisir un fichier >
- Payment order Reference (si nécessaire) non obligatoire

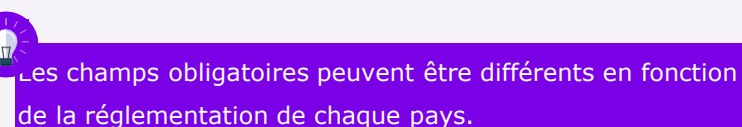

| 🔗 From                 |                                                                                                    |
|------------------------|----------------------------------------------------------------------------------------------------|
| * Supplier             | WAVE-K401-0010262769-0010262769                                                                                                    |
| * Supplier VAT ID      | BE0999999999 🗸                                                                                                    |
| * Invoice From Address | Bearingpoint SPRL<br>20, rue des Sables<br>1000 Bruxelles<br>Belgium                                                                |
|                        | 123456789<br>SPRL<br>Bruxelles<br>Tribunal de Bruxelles                                                                             |
| * Remit-To Address     | Bearingpoint SPRL<br>20, rue des Sables<br>1000 Bruxelles<br>Belgium                                                                |
| * Ship From Address    | Bearingpoint SPRL<br>20, rue des Sables<br>1000 Bruxelles<br>Belgium                                                                |
| То                     |                                                                                                    |
| Customer               | eBuy DEV                                                                                                    |
| * Bill To Address      | 1 avenue Henri Martin<br>75116 Paris<br>France                                                                                      |
| * Buyer VAT ID         | 12345678901 🗸                                                                                                    |
| * Ship To Address      | Sanofi Winthrop Industrie - Site<br>Boulevard Pereire<br>253 Boulevard Pereire<br>75017 PARIS<br>France<br>Location Code: F5AG-PBPE |
|                        |                                                                                                    |

sanofi

#### Comptabilité et paiement

- Fournisseur par défaut à partir du profil
- ID TVA du fournisseur par défaut à partir du profil
- Invoice From Address par défaut à partir du profil
- Remit-to Address par défaut à partir du profil
- Ship From Address par défaut à partir du profil
- Bill-To Address par défaut à partir du bon de commande
- **Buyer VAT ID** par défaut à partir du bon de commande
- Ship-To Address par défaut à partir du bon de commande

Si une seule adresse de paiement est enregistrée dans votre profil, Coupa utilisera cette adresse par défaut et il n 'y aura pas de fenêtre contextuelle pour choisir une adresse.

Si aucune adresse de paiement n'est enregistrée, Coupa vous demandera d'en créer une. Une fois l'adresse sélectionnée/saisie, vous pouvez commencer à créer la facture.

15

| 🤗 To                        |                                                                                    | Zoom sur la spécificité du Portugal                                                                                                   |
|-----------------------------|------------------------------------------------------------------------------------|----------------------------------------------------------------------------------------------------|
| Customer                    | eBuy Sandbox                                                                       |                                                                                                    |
| * Bill To Address<br>VAT ID | Empreendimento Lagoas Park Ed-7<br>2740-244 Porto Salvo<br>Portugal<br>PT500134960 | 5.1 Un champ <b>Country specific Code</b> apparaîtra dans lequel vous devrez ajouter le code ATCUD.                                   |
| Buyer Tax ID                | PT500134960 V                                                                      | <ul> <li>L'ATCUD comprend un code de validation et le numéro du<br/>document (cans le préfixe), séparés par un signe mains</li> </ul> |
| Ship to Address             | Rua Dr. Sacadura n. 2<br>1800-294 Lisboa<br>Portugal                               | Un exemple d'ATCUD peut apparaître comme suit :<br>87654321-21000000001                                                               |
| Payment Reference           | Location Code: PTPD2                                                               |                                                                                                    |
| Country Specific Code       |                                                                                    |                                                                                                    |
| E                           | Portugal: ATCUD code                                                               |                                                                                                    |

Allez à la section « Lignes » de la facture, où vous pouvez examiner (et mettre à jour, le cas échéant) la valeur facturée.

| AGRAFA                                   | DOR ALICATE FOSKA               | Qty<br>100.000 | each 🗸   | Price 51.00 | 5,100.00             |
|------------------------------------------|---------------------------------|----------------|----------|-------------|----------------------|
| PO Line<br>ET00014459-1                  | Service/Ti<br>None              | me Sheet Line  | Contract |             | Supplier Part Number |
| Billing                                  |                                 |                |          |             |                      |
| 0000100006CD6002-7                       | 461013500                       |                |          |             |                      |
| 0000100006-CD6002-7<br>Taxes<br>VAT Rate | 461013500<br>VAT Amount         | Tax Re         | eference |             |                      |
| Taxes<br>VAT Rate                        | 461013500<br>VAT Amount<br>0.00 | Tax Re         | sference |             |                      |

- Le cas échéant, dans le cas d'un bon de commande basé sur un montant, mettez à jour le montant dans le champ «Price» avec le montant que vous facturez. Supprimez la valeur affichée et saisissez le montant de votre facture.
  - Le cas échéant, dans le cas d'un bon de commande basé sur une quantité, mettez à jour la quantité dans le champ «Qty» avec la quantité que vous facturez.

Créer une facture

## Créer une facture à partir du CSP

| AGRAF<br>B502                                     | n<br>ADOR ALICATE FOSKA  | Qty<br>100.000 | each     | ~        | Price | 51.00 | 5,100.00             |
|---------------------------------------------------|--------------------------|----------------|----------|----------|-------|-------|----------------------|
| PO Line<br>ET00014459-1                           | Service/Ti<br>None       | me Sheet Line  |          | Contract |       |       | Supplier Part Number |
|                                                   |                          |                |          |          |       |       |                      |
| Billing<br>0000100006CD6002-                      | 7461013500               |                |          |          |       |       |                      |
| Billing<br>0000100006CD6002-<br>Taxes             | 7461013500               |                |          | _        |       |       |                      |
| Billing<br>2000100006CD6002-<br>Taxes<br>VAT Rate | 7461013500<br>VAT Amount | Tax R          | eference | ٦        |       |       |                      |
| Billing<br>D000100006CD6002-<br>Taxes<br>VAT Rate | 7461013500<br>VAT Amount | Tax R          | eference |          |       |       |                      |

Veuillez sélectionner le taux de TVA qui s'applique à l'élément de ligne respectif dans le menu déroulant.

#### Le montant de la TVA sera calculé automatiquement. Veuillez noter qu'il s'agit d'un champ obligatoire.

Si nécessaire, utilisez la section Référence fiscale pour justifier le taux de TVA sélectionné.

Notez que si un taux de 0 % ou une exonération fiscale est appliqué, une justification doit être fournie dans la zone de référence fiscale.

### Créer une facture Facture sans Suivi de la commande facture

## Créer une facture à partir du CSP

- Pour toute ligne supplémentaire, ajoutez, dans la zone
   Description, le type de frais, et remplissez le montant dans le champ «Price».
- Veuillez sélectionner le taux **de TVA** dans le menu déroulant qui s' applique à l'élément de ligne correspondant.

Le montant de la TVA sera calculé automatiquement. **Veuillez noter qu 'il s'agit d'un champ obligatoire.** Le cas échéant, utilisez la **section Référence** fiscale pour justifier le taux de TVA sélectionné.

- Sous Totaux et taxes, vous pouvez ajouter les frais supplémentaires, le montant d' expédition et divers et leurs taux de TVA correspondants.
- Cliquez sur le bouton **<Calculate>**: Cela mettra à jour la valeur totale facturée en fonction du montant dans le champ « Price » et des frais supplémentaires saisis.

sanofi

#### UOM 2 Type Description Qty Price 8 51.00 Qty ~ AGRAFADOR ALICA 1.000 each 51.00 ~ PO Line Service/Time Sheet Line Supplier Part Number Contract ~ Taxes 10 VAT Rate VAT Amount Tax Reference 0.00 12.0% 6.0% 0.0% Exempt Reverse Charge es from Contract Totals & Taxes Lines Net Total 561.00 Lines VAT Totals 0.00 nipping 10 VAT 6.0% 🗸 Tax Referer 21.0% Misc Exemp Reverse Charge VAT 0.00 Tax Reference Total VAT 6.00 Net Total 661.00 667.00 Gross Total Save as Draft Submit Delete Cancel Calculate

#### 13 Cliquez sur le bouton **Send Invoice**

Veuillez reconnaître que Coupa créera une facture en votre nom en cliquez sur le bouton «Send Invoice» dans la fenêtre contextuelle.

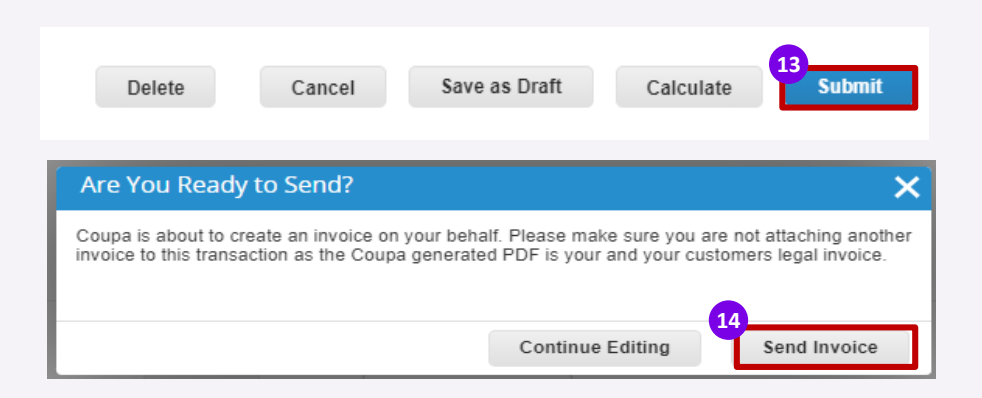

Félicitations, votre facture est maintenant envoyée!

## Créer une facture à partir du CSP - Avertissements de soumission

Veuillez noter que les avertissements de soumission suivants peuvent apparaître sous forme de message contextuel après que vous avez cliqué sur **< Envoyer**>, en fonction des informations que vous avez fournies sur la facture.

• Vous devrez simplement vérifier et confirmer que les informations sont correctes/présentes sur la facture.

| Cas                                                                                                    | Avertissements de soumission                                                                                                    |
|----------------------------------------------------------------------------------------------------|----------------------------------------------------------------------------------------------------|
| Adresse de<br>paiement vide<br>lorsque le fournisseur<br>soumet une facture                                             | Avertissement de soumission pour s'assurer que le champ « Remit-to » a été rempli par le fournisseur.                                                                                                    |
| Retenue à la<br>source<br>lors de la création d'une<br>facture                                                          | Avertissement de soumission pour certains pays.<br>Si WHT : « Ce pays n'autorise pas la retenue d'impôt, veuillez supprimer toute retenue d'impôt afin de<br>traiter la facture. »                                                                                                    |
| Origine de la<br>facture suisse<br>lors de la création d'une<br>facture avec la Suisse<br>comme pays d'origine          | Avertissement de soumission si le pays d'origine de la facture est la Suisse.<br>« Si vous souhaitez être payé(e) via QR IBAN, veuillez vous assurer de fournir votre QR IBAN dans le champ<br>« Numéro de l'ordre de paiement » et votre référence QR dans le champ « Référence de l'ordre de<br>paiement », ainsi que votre facture QR en pièce jointe. » |
| Origine de la<br>facture<br>portugaise<br>lors de la création d'une<br>facture avec le Portugal<br>comme pays d'origine | Avertissement de soumission si le pays d'origine de la facture est le Portugal<br>« Veuillez vous assurer de fournir le code ATCUD dans le champ « Code ATCUD ». »                                                                                                    |
| Dates de<br>facturation                                                                                                 | L'avertissement de soumission apparaît lorsqu'une facture CSP a une date de facture antérieure de plus de 15 jours à la date de soumission réelle de la facture                                                                                                    |

## Créer une facture à partir du CSP – Blocages de soumission

Veuillez noter que les bloqueurs de soumission suivants peuvent apparaître sous la forme d'un message contextuel après que vous avez cliqué sur **Envoyer**> (en fonction des informations fournies sur la facture).

 Vous devrez ensuite corriger les informations et les soumettre à nouveau, sinon la facture ne peut pas être créée/envoyée au client

| Cas                                                         | Bloqueurs de soumission                                                                                                    |
|-------------------------------------------------------------|----------------------------------------------------------------------------------------------------|
| Montant minimum<br>de la facture                            | Montant minimum pour une facture : 0.                                                                                                    |
| Acceptation des<br>factures du portail<br>fournisseur Coupa | Seules les entités juridiques qui ont déployé la facturation Coupa accepteront les factures des fournisseurs via le CSP.<br>Un bloqueur de soumission est mis en œuvre au niveau du CoA pour empêcher toute mauvaise soumission de facture. |

La

La liste des avertissements et des bloqueurs peut être mise à jour dans le futur en fonction des besoins du client ou d'autres réglementations.

### Sans bon de commande ou facture vide

Pour facturer des coûts qui ne sont pas portés par des bons de commande, vous devez créer une nouvelle facture avec une convention de dénomination pour le champ de description.

• Cette facture doit être une facture sans bon de commande.

Accédez à l'onglet **Invoice** et cliquez sur **Create Blank Invoice** pour créer une facture sans commande

| Joupe | a supplier port                                                               | al                                |                                  |                     |                          |                                         | E                      | EARINGP       |                        | FICATION       |
|-------|-------------------------------------------------------------------------------|-----------------------------------|----------------------------------|---------------------|--------------------------|-----------------------------------------|------------------------|---------------|------------------------|----------------|
| ome   | Profile Orders                                                                | Service/Ti                        | ime Sheets                       | ASN Invoi           | ces Catalo               | gs Busin                                | ess Performance        | Sourcin       | ig Add-on              | s Seti         |
| oices | Invoices Lines Pa                                                             | yment Receipts                    |                                  |                     |                          |                                         |                        |               |                        |                |
|       |                                                                               |                                   |                                  |                     |                          |                                         | Select Customer        | eBuy [        | DEV                    |                |
|       | Invoices                                                                      |                                   |                                  |                     |                          |                                         |                        |               |                        |                |
|       | Instructions From C                                                           | ustomer                           |                                  |                     |                          |                                         |                        |               |                        |                |
|       | To resolve a dispute pl                                                       | ease use the act                  | ion button to sub                | mit vour credit not | te                       |                                         |                        |               |                        |                |
|       | Create Invoid                                                                 | es 🥡                              |                                  |                     |                          |                                         |                        |               |                        |                |
|       | Create Invoice                                                                | n PO Creat                        | e Invoice from (                 | Contract            | reate Blank Invo         | Dice                                    | ate Credit Note        |               |                        |                |
|       | Create Invoic<br>Create Invoice from                                          | es 🕡                              | e Invoice from (                 | Contract 2 G        | reate Blank Invo         | Dice Cre<br>View                        | ate Credit Note        | ~             | Search                 | P              |
|       | Create Invoic<br>Create Invoice from<br>Export to ~<br>Invoice                | IES ()<br>n PO Creat              | e Invoice from (<br>Created Date | Contract 2 Cr       | reate Blank Invo<br>PO # | oice Cre<br>View<br>Total               | All<br>Unanswered Com  | ∽ Inents Di   | Search                 | ہو۔<br>Actions |
|       | Create Invoice<br>Create Invoice from<br>Export to ~<br>Invoice<br>New test ( | (eS ()<br>n PO Creat<br>#<br>0307 | Created Date<br>07/03/23         | Contract Contract   | PO #<br>ED00014458       | vice Cre<br>View<br>Total<br>270.30 EUR | All<br>Unanswered Comm | ~<br>ments Di | Search<br>spute Reason | ې<br>Actions   |

### Facturation sans Commande

Le niveau d'en-tête de cette facture doit être rempli comme toute autre facture, comme indiqué sur les diapositives précédentes, à l'exception des champs qui sont normalement définis par défaut à partir du bon de commande. Les champs suivants doivent être remplis manuellement :

- Remplissez les informations de la section Informations générales, sur le côté gauche. Les champs marqués d'un astérisque \* sont obligatoires :
  - Invoice # : doit être votre numéro de facture unique la longueur de votre numéro de facture ne doit pas dépasser 16 caractères
  - Date de la facture
  - Payment Term: par défaut à partir du profil
  - Currency : choisissez la devise en cliquant sur la petite flèche
  - Image Scan: Téléchargez le scan de votre facture en cliquant sur le bouton <Choisir un fichier>

| Cr       |                            |                            |  |  |  |  |  |  |
|----------|----------------------------|----------------------------|--|--|--|--|--|--|
| <u>{</u> | General Inf                | 0                          |  |  |  |  |  |  |
|          | * Invoice #                |                            |  |  |  |  |  |  |
|          | * Invoice Date             | 08/29/23                   |  |  |  |  |  |  |
|          | * Payment Term             | WAVE-8041                  |  |  |  |  |  |  |
|          | * Currency                 | EUR 🗸                      |  |  |  |  |  |  |
|          | Delivery Number            |                            |  |  |  |  |  |  |
|          | Status                     | Draft                      |  |  |  |  |  |  |
|          | * Image Scan               | Choose File No file chosen |  |  |  |  |  |  |
|          | Supplier Note              |                            |  |  |  |  |  |  |
|          |                            | 1                          |  |  |  |  |  |  |
|          | Attachments 🥡              | Add File   URL   Text      |  |  |  |  |  |  |
|          | Payment Order<br>Reference |                            |  |  |  |  |  |  |
|          | Cash Accounting<br>Scheme  |                            |  |  |  |  |  |  |
|          | Margin Scheme              |                            |  |  |  |  |  |  |

## Facturation sans bon de commande

La section **<From>** contient par défaut les informations que vous avez précédemment ajoutées à votre profil. Vous pouvez choisir d'autres adresses (si disponibles sur votre profil), en cliquant sur les loupes.

- 4 Remplissez les informations obligatoires de la section <To>, sur le côté droit :
  - Bill-To addresss: cliquez sur la boucle pour la choisir
  - Buyer VAT ID: cliquez sur le champ pour le VAT ID de Sanofi
  - Ship-To address: cliquez sur la boucle pour la choisir l'adresse de livraison 4
  - Requester Email : ajoutez l'adresse e-mail du demandeur Sanofi
  - Nom du demandeur : ajoutez le nom du demandeur Sanofi

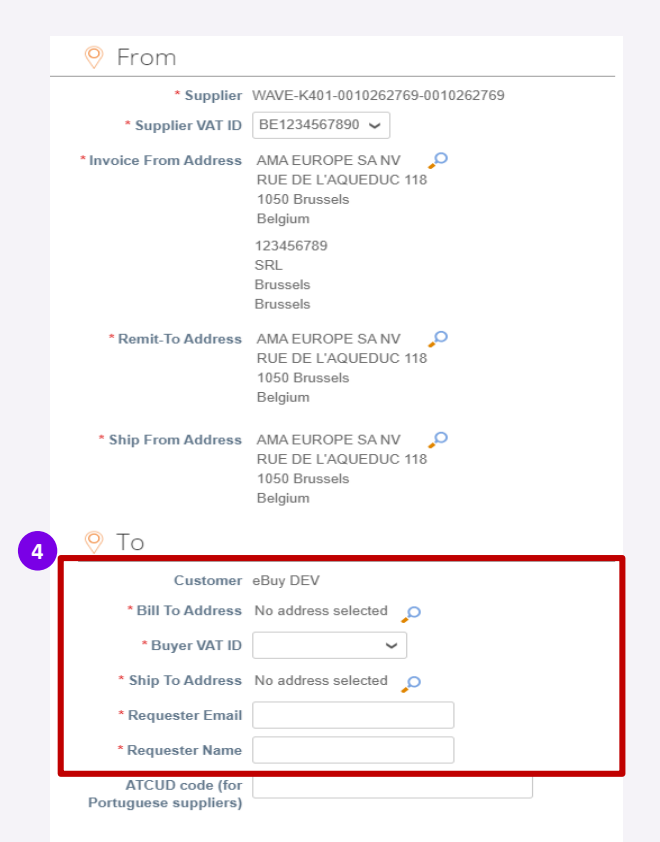

## Facturation sans bon de commande

- Le niveau de ligne doit être rempli manuellement, comme suit :
  - Choisissez le type de ligne : <Qté> pour la quantité (produits) ou <Montant> pour le montant (services).
  - Ajoutez la description de votre article/service
  - Remplissez les champs pour la quantité ou le prix et choisissez une unité de mesure dans le champ <UOM>
  - Sélectionnez le taux **de TVA** dans le menu déroulant à s'appliquer à l'élément de ligne respectif.
  - Le montant de la TVA sera calculé automatiquement.
     Veuillez noter qu'il s' agit d'un champ obligatoire. Si necessaire, utilisez la section Référence fiscale pour justifier le taux de TVA sélectionné.

Les étapes suivantes doivent être suivies comme dans toute autre facture, précédemment indiquée dans ce document. Pour y accéder, appuyez sur **CTRL + cliquez sur** la flèche suivante :

| Qty 🗸 Blank invoice test | 1.000                         | activity unit 🗸 | 100.00 | 100.00               |
|--------------------------|-------------------------------|-----------------|--------|----------------------|
| PO Line<br>None          | Service/Time Sheet Li<br>None | ne Contra       | ct     | Supplier Part Number |
| VAT Rate                 | VAT Amount Ta<br>6.00         | IX Reference    |        |                      |

## Suivi de la facture

Après avoir créé et soumis la facture, elle apparaîtra sur la page des factures, avec le statut **< En attente d'approbation >** 

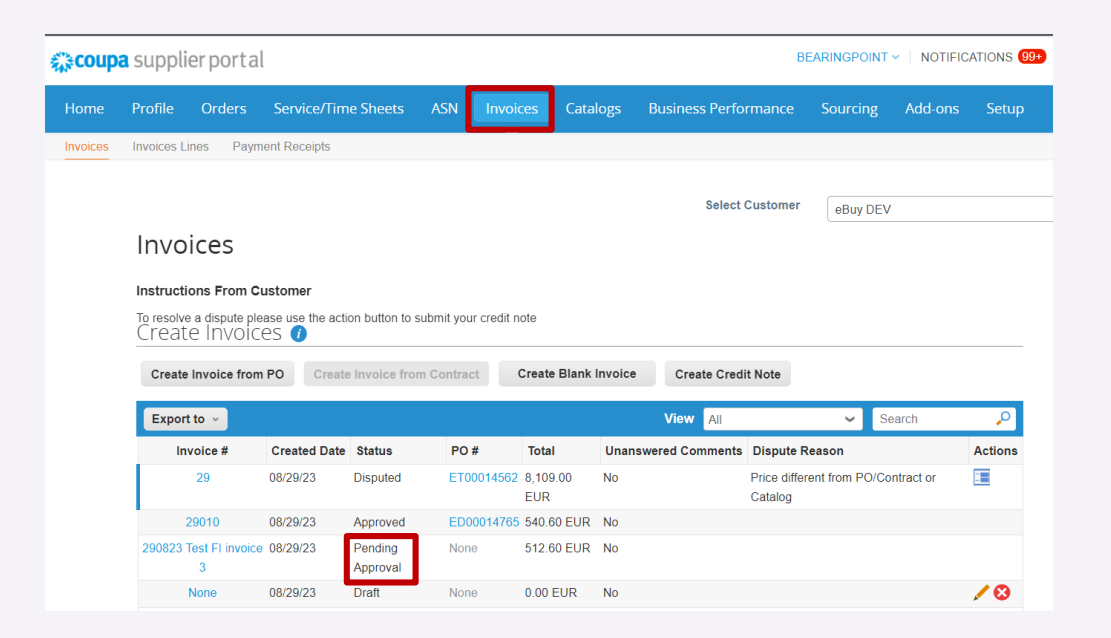

L'un des avantages du portail fournisseur Coupa est que vous pouvez suivre le statut de vos factures.

## Suivi de la facture

Une fois que la facture est au statut **Approuvé**, elle sera payée conformément aux conditions de paiement et au calendrier de paiement convenus contractuellement entre Sanofi et le fournisseur.

| Profi                                          | e Orders                                                                              | Service/Time Sheets                                                                                             | ASN                      | Invoices                           | Catalogs                               | Business Perfo                                          | ormance                                    | Sourcing                 | g Add-ons                     | Setup    |
|------------------------------------------------|---------------------------------------------------------------------------------------|----------------------------------------------------------------------------------------------------|--------------------------|------------------------------------|----------------------------------------|---------------------------------------------------------|--------------------------------------------|--------------------------|-------------------------------|----------|
| Invoic                                         | es Lines Pa                                                                           | yment Receipts                                                                                                  |                          |                                    |                                        |                                                         |                                            |                          |                               |          |
|                                                |                                                                                       |                                                                                                    |                          |                                    |                                        |                                                         |                                            |                          |                               |          |
|                                                |                                                                                       |                                                                                                    |                          |                                    |                                        | Select                                                  | Customer                                   | eBuy DE                  | EV                            |          |
| In                                             | /oices                                                                                |                                                                                                    |                          |                                    |                                        |                                                         |                                            |                          |                               |          |
| Instr                                          | uctions From                                                                          | Customer                                                                                                    |                          |                                    |                                        |                                                         |                                            |                          |                               |          |
| _                                              | solve a dispute i                                                                     | please use the action button to                                                                                 | o submit you             | ir credit note                     |                                        |                                                         |                                            |                          |                               |          |
| Cre                                            | eate Invoi                                                                            | ces 🥡                                                                                                    |                          |                                    |                                        |                                                         |                                            |                          |                               |          |
| Cre<br>Cre                                     | eate Invoice fro                                                                      | CeS ()                                                                                                    | om Contra                | ct Create                          | e Blank Invoice                        | Create Cred                                             | lit Note                                   |                          |                               |          |
| Cre<br>Cre                                     | eate Invoi<br>eate Invoice fro                                                        | Ces () Om PO Create Invoice fr                                                                                  | om Contra                | ct Create                          | Blank Invoice                          | Create Cred                                             | lit Note                                   | _                        |                               |          |
|                                                | eate Invoi<br>eate Invoice fro<br>port to ~                                           | CES 🚺                                                                                                    | om Contra                | ct Create                          | Blank Invoice                          | Create Cred                                             | lit Note                                   | ~                        | Test 2 way                    | P        |
|                                                | eate Invoi<br>eate Invoice fro<br>port to ~<br>wing results for                       | CCS Create Invoice fr                                                                                           | rom Contra               | Create                             | e Blank Invoice                        | Create Cred                                             | lit Note                                   | ~                        | Test 2 way                    | P        |
| Cre<br>Cre<br>Sho                              | eate Invoice fro<br>port to ~<br>wing results for                                     | CCS Create Invoice fr<br>Test 2 way X<br>Invoice #                                                              | rom Contrac<br>Status    | Create                             | e Blank Invoice<br>Payment Term        | Create Cred                                             | lit Note<br>ent Information<br>Payment Inf | v                        | Test 2 way                    | P        |
| lo re<br>Cre<br>Cr<br>Ex<br>Sho<br>Paid<br>No  | eate Invoice fro<br>port to ~<br>wing results for<br>PO #<br>ED00014511               | CCS Create Invoice fr<br>Test 2 way X<br>Invoice #<br>COUPA 2 way invoice to<br>dispute                         | Status<br>Disputed       | Invoice Date<br>07/14/23           | Payment Term                           | Create Cred<br>View Payme<br>Date Of Supply<br>07/14/23 | iit Note<br>ent Information<br>Payment Inf | formation                | Test 2 way                    | 0        |
| Io re<br>Cre<br>Cr<br>Sho<br>Paio<br>No<br>Yes | eate Invoice fro<br>port to ~<br>wing results for<br>PO #<br>ED00014511<br>ED00014508 | CCS Create Invoice from PO Create Invoice from Test 2 way X Invoice # COUPA 2 way invoice to dispute Test 2 way | Status Disputed Approved | Create<br>Invoice Date<br>07/14/23 | Payment Term<br>WAVE-8041<br>WAVE-8041 | Create Cred<br>View Payme<br>Date Of Supply<br>07/14/23 | Payment# Pa<br>756.84                      | formation<br>ayment Test | Test 2 way<br>on 08/22/23 for | ₽<br>EUR |

#### AGENDA

#### **Portail Coupa Supplier**

- Gestion des commandes
- Créer des vues
- Création et soumission de factures
- Gestion des factures
- Résoudre les factures contestées
- Informations de paiement

### Factures

Sélectionnez l'onglet Invoice pour accéder à la liste de toutes vos factures. Vous pouvez sélectionner le client pour lequel vous souhaitez voir les informations.

Le tableau des lignes de factures affiche les informations suivantes pour toutes les factures :

Numéro de facture

- Date de création
- Statut
- Numéro de bon de commande
- Total

sanofi

- Commentaires sans réponse
- Motif du litige (le cas échéant)
- Actions disponibles

Si nécessaire, des vues personnalisées peuvent être créées.

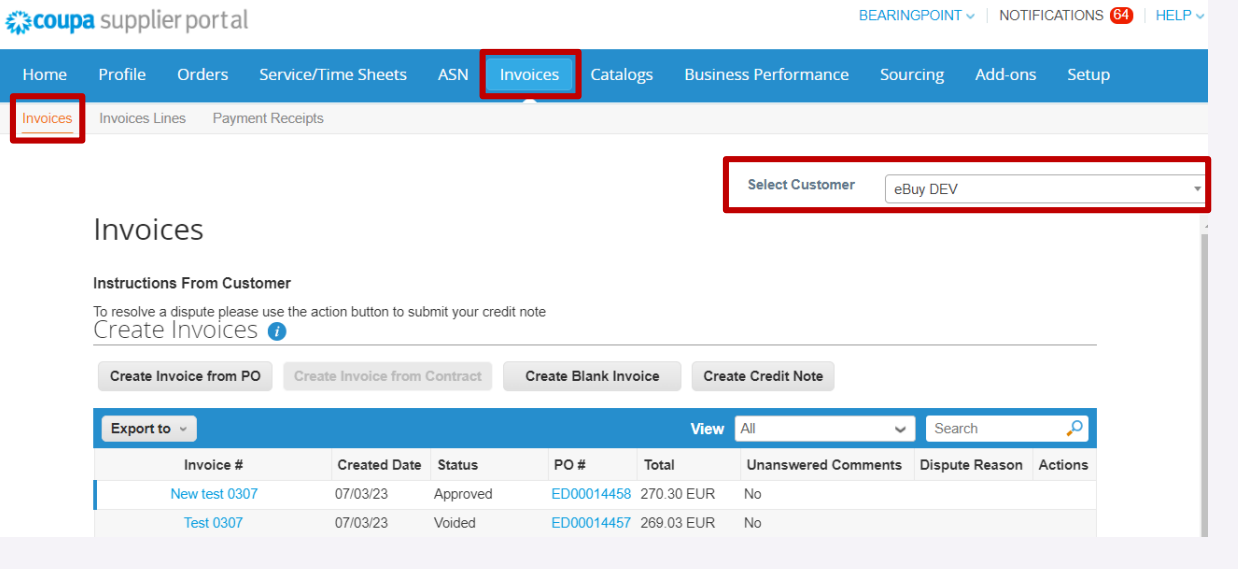

### Factures – Lignes de facture

Cliquez sur l'onglet Invoice Lines pour voir les informations sur les lignes de facture pour chaque facture. Vous pouvez sélectionner le client pour lequel vous souhaitez voir les informations.

Le tableau des lignes de factures affiche les informations suivantes pour toutes les factures :

Numéro de facture **Coupa** supplier portal BEARINGPOINT V | NOTIFICATIONS 64 | HELP V Numéro de ligne Description Catalogs Home Profile Orders Service/Time Sheets Business Performance Sourcing Add-ons Setup Payment Receipts Invoices Statut Date de la facture Select Customer eBuy DEV Numéro de ligne du bon de coi Invoice Lines Total Export to 🗸 View All 0  $\sim$ Search Invoice # Line # Description Status Invoice Date PO I ine # Total New test 0307 1 AGRAFADOR ALICATE FOSKA B502 07/03/23 255.00 Approved 1 AGRAFADOR ALICATE FOSKA B502 07/03/23 255.00 Test 0307 Voided 1

Si nécessaire, des vues personnalisées peuvent être créées.

#### AGENDA

#### **Portail Coupa Supplier**

- Gestion des commandes
- Créer des vues
- Création et soumission de factures
- Gestion des factures
- Résoudre les factures contestées
- Informations de paiement

## Facture contestée: Introduction 1/2

Il existe plusieurs raisons pour lesquelles une facture peut être contestée par le propriétaire/demandeur du bon de commande ou le service comptable fournisseurs :

- La facture ne correspond pas à ce qui est sur le bon de commande. Il peut s'agir d'un problème de quantité ou de prix .
- Facture en double
- La facture n'a pas de taux d'imposition approprié, etc.

Voici un exemple de raisons que le client peut choisir lorsqu'il ouvre un litige :

| Dispute                                                                                   |                                                                                                    | >                      |
|-------------------------------------------------------------------------------------------|----------------------------------------------------------------------------------------------------|------------------------|
| Please provide an explanatio<br>with reason and any comme<br>additional emails you enter. | on for moving the invoice to disputed status. The dispute no<br>nts you provide will be sent to the supplier email listed here | otification<br>and any |
| Supplier Email                                                                            | Bearingpoint.ebuy+ama@gmail.com                                                                                                |                        |
| Additional Recipients                                                                     |                                                                                                    |                        |
|                                                                                           | jimmy.dough@acme.com, katy.pie@acme.com                                                                                        |                        |
| * Dispute Reason                                                                          | ~                                                                                                    | 0                      |
| Comments                                                                                  | Price different from PO/Contract or Catalog                                                                                    |                        |
|                                                                                           | Quantity different from PO/Contract or Catalog                                                                                 |                        |
|                                                                                           | Duplicate Invoice. Already paid or payment review<br>in progress.                                                              |                        |
|                                                                                           | Attachment missing or in incorrect format                                                                                      |                        |
|                                                                                           | Invalid or missing PO reference                                                                                                |                        |
|                                                                                           | Cancel                                                                                                    | Dispute                |

## Facture contestée: Introduction 2/2

Comment saurai-je si la facture est contestée ?

- Vous recevrez une notification par e-mail avec le numéro de facture et le motif du litige
- Toutes les factures contestées apparaîtront également dans votre onglet **Recent Activity** et **Notifications** (Activité récente et notifications) sur la page d'accueil du portail fournisseur Coupa.
   Veuillez voir ci-dessous les exemples :

# BEARINGPOINT · NOTIFICATIONS () HELP · Ce An invoice is disputed Invoice 06072023 for €255.00 has been disputed by eBuy DEV. A new comment is received New comment from eBuy DEV on Invoice 06072023 Recent Activity eBuy DEV Invoice # 29 eBuy DEV. 7650.0. EUR. Not paid

sanori

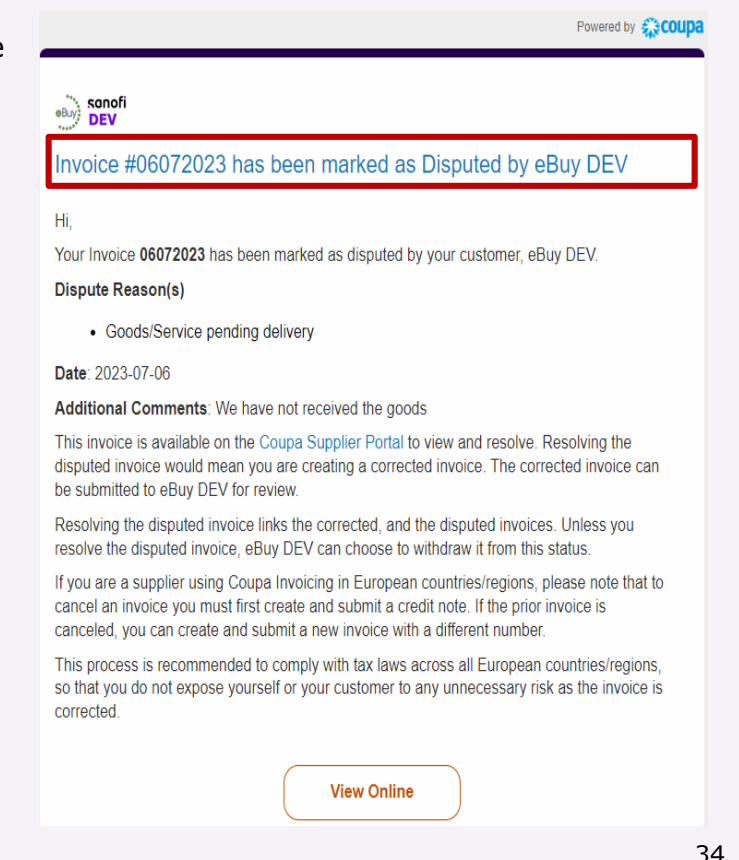

View 🗸 🚺

Aug 29

## Résolution d'une facture contestée 1/2

Tout d'abord, vous devrez examiner la raison du litige. Si le problème n'est pas clair, veuillez contacter directement le demandeur du bon de commande pour plus de détails.

*Exemple de ce à quoi* **ressemblera l'avis** envoyé par e-mail:

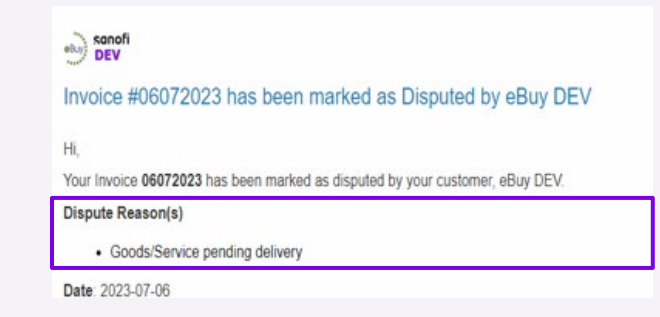

*Exemple de ce à quoi ressemblera la facture contestée dans vos Notifications:* 

```
Invoice # Disputed invoice
Invoice Date 07/07/2021
Payment Term None
Currency EUR
Status Disputed
Dispute Reason(s) Price different from PO/Contract or Catalog
```

Ensuite, vous commencerez la résolution de la facture.

## Résolution d'une facture contestée 2/2

Il y a deux options pour accéder à la facture, soit en cliquant simplement sur la **notification**, soit à partir de la page **Invoices**, trouvez votre facture contestée et cliquez sur le bouton **<Resolve>** dans la colonne Actions:

#### Option 1

| в | EARINGPOINT V NOTIFICATIONS (5) HELP V                                                   |  |  |  |  |  |
|---|------------------------------------------------------------------------------------------|--|--|--|--|--|
| e | An invoice is disputed<br>Invoice 06072023 for €255.00 has been disputed by eBuy<br>DEV. |  |  |  |  |  |
|   | A new comment is received<br>New comment from eBuy DEV on Invoice 06072023               |  |  |  |  |  |

#### Option 2

|                                       |                                                   |                    |                 |                  |                   | _       |                     |                 |            | _        |
|---------------------------------------|---------------------------------------------------|--------------------|-----------------|------------------|-------------------|---------|---------------------|-----------------|------------|----------|
| <b>pa</b> supplie                     | rportal                                           |                    |                 |                  |                   |         | E                   | BEARINGPOINT    | V NOTIFIC  | ATIONS 🧕 |
| Profile                               | Orders Serv                                       | ice/Time S         | heets ASN       | N Invoices       | Catalogs          | Busines | s Performance       | Sourcing        | Add-ons    | Setup    |
| Invoices Line                         | es Payment Rec                                    | ceipts             |                 |                  |                   |         |                     |                 |            |          |
| Invoid                                | ces                                               |                    |                 |                  |                   |         | Select Customer     | eBuy DEV        | /          |          |
| Instruction<br>To resolve a<br>Create | ns From Custome<br>dispute please use<br>INVOICES | er<br>the action b | utton to submit | your credit note |                   |         |                     |                 |            |          |
| Create In                             | voice from PO                                     | Create Inv         | oice from Con   | tract Crea       | ate Blank Invoice | Crea    | te Credit Note      |                 |            |          |
| Export to                             | o ~                                               |                    |                 |                  |                   | View    | All                 | <b>∨</b> S      | earch      | P        |
| Invoice #                             | # Created Date                                    | Status             | PO #            | Total            | Unanswered Cor    | nments  | Dispute Reason      | ı               |            | Actions  |
| 29                                    | 08/29/23                                          | Disputed           | ET00014562      | 8,109.00 EUR     | No                |         | Price different fro | m PO/Contract o | or Catalog |          |
| 29010                                 | 08/29/23                                          | Approved           | ED00014765      | 540.60 EUR       | No                |         |                     |                 |            | Resolv   |
| 20.00                                 | 00/00/00                                          | Droft              | ED00014700      | 108 00 ELID      | Mo                |         |                     |                 |            |          |

Résolution d'une facture contestée

### Résolution d'une facture contestée avec note de crédit complète 1/2

Une note de crédit est un document juridique officiel, tout comme une facture ou un bon de commande, que les fournisseurs fournissent aux clients pour informer le client que le crédit est appliqué à leur compte pour un certain nombre de raisons. C'est un moyen d'émettre des remboursements **complets** ou partiels pour les factures qui ont déjà été émises ou payées.

- Vous pouvez résoudre une facture avec une note de crédit complète en utilisant l'option Annuler la facture.
  - Cliquez sur le **bouton** Cancel Invoice : Ce bouton ouvrira automatiquement une nouvelle page où vous pouvez créer une note de crédit
  - Remplissez les champs obligatoires et cliquez sur le bouton «Send Invoice» dans la fenêtre contextuelle.

SO

|   | Totals & Taxes                          |                                  | Create Credit Note Create                                                                                              | Select Customer Buy DEV                                                                                                    | •                                                     |
|---|-----------------------------------------|----------------------------------|----------------------------------------------------------------------------------------------------|----------------------------------------------------------------------------------------------------|-------------------------------------------------------|
|   | Lines Net Total<br>Lines VAT Totals VAT | 255.00<br>6.0% 15.30             | This credit note applies to invoice 96072023. When approved, the cred                                                  | N will fully cancel the involce's impact to the transaction.                                                                |                                                       |
|   | Shipping<br>Misc                        | 0.00                             | Credit Note Date     07/06/23     Peyment Term     WAVE-8041     Currency     EUR     Delevery Number     Status Draft | * Supplier VAT ID BE099999999 >>>>>>>>>>>>>>>>>>>>>>>>>>>>>                                                                 | 0                                                     |
|   | Total VAT<br>Net Total<br>Gross Total   | 15.30<br>255.00<br><b>270.30</b> | Original Invoice # 06072023<br>Original Invoice Date 070623<br>*Image Scan Choese File No file chosen<br>Supplier Note | BUARNES<br>Trobunal de Bruxelles<br>* Remit-To Address Bearingpoint SPRL<br>20, rue des Sables<br>1000 Bruxelles<br>Belgium | Assurez-vous de toujours<br>annuler intégralement une |
|   |                                         | 1<br>Cancel Invoice Adjust       | Attachments  Attachments Attachments Attachments Add File   URL   Text Payment Order Reference Cash Accounting Scheme  | Ship From Address Bearingpoint SPRL     One des Sables     1000 Bruxelles     Belgium                                       | facture de marchandises ave<br>des problèmes de prix. |
| Π | ofi                                     |                                  | Credit Reason Margin Scheme                                                                                            | Customer ebuy D⊵∨<br>* Bill To Address 1 avenue Henri Martin<br>75116 Paris<br>France                                       | 37                                                    |

### Résolution d'une facture contestée avec note de crédit complète 2/2

Ad

- Les données relatives aux lignes de la facture apparaissent automatiquement remplies, avec le total en rouge et le moins parce qu'il s'agit d'une note de crédit.
- Cliquez sur Envoyer. Cela générera une fenêtre contextuelle demandant une confirmation.

#### 4 Cliquez sur **Send Credit Note.**

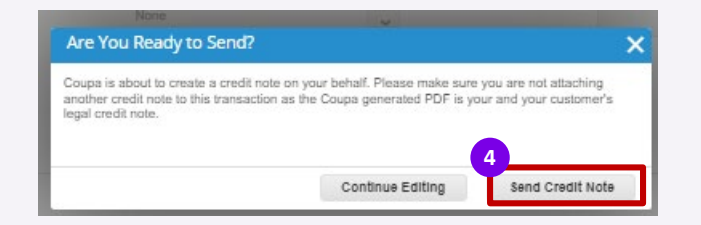

| - invine              | Type Quantity 🛩                    |                    |                      |                                 |          |        |       |                 |                 |                               |
|-----------------------|------------------------------------|--------------------|----------------------|---------------------------------|----------|--------|-------|-----------------|-----------------|-------------------------------|
| /pe                   | Description<br>AGRAFADOR A<br>B502 | LICATE FOSKA       | <b>Qty</b><br>-5.000 | UOM<br>each                     | riq<br>V | ice    | 51.00 | -1              | 255.00          |                               |
| D Line                | 9<br>14463-1                       | Service/TI<br>None | me Sheet Line        | Cont                            | ract     |        | S     | uppller Part Nu | mber            |                               |
| <b>.ling</b><br>00100 | 000018-0000                        |                    |                      |                                 |          |        |       |                 |                 |                               |
| xes                   |                                    |                    |                      |                                 |          |        |       |                 |                 |                               |
| VAT                   | Rate                               | VAT Amount         | Tax Re               | eference                        |          |        |       |                 |                 |                               |
| 6.01                  | 5 V                                | -15.30             |                      |                                 |          |        |       |                 |                 |                               |
|                       |                                    |                    |                      |                                 |          |        |       |                 |                 |                               |
|                       |                                    |                    |                      |                                 |          |        |       |                 |                 |                               |
|                       |                                    |                    |                      | Totals & Tax                    | 08       |        |       |                 |                 |                               |
|                       |                                    |                    |                      | Lines Ne                        | t Total  |        |       |                 | -255.00         |                               |
|                       |                                    |                    |                      | Lines VA                        | T Totals |        |       |                 | -15.30          |                               |
|                       |                                    |                    |                      |                                 |          |        |       |                 |                 |                               |
|                       |                                    |                    |                      | Shipping                        |          |        |       |                 | 0.000           |                               |
|                       |                                    |                    |                      | VAT                             |          | ~      |       |                 |                 | 0.00                          |
|                       |                                    |                    |                      |                                 | Tax Refe | rence  |       |                 |                 |                               |
|                       |                                    |                    |                      | Misc                            |          |        |       |                 | 0.000           |                               |
|                       |                                    |                    |                      | VAT                             |          |        |       |                 | 0.000           |                               |
|                       |                                    |                    |                      |                                 |          | ~      |       |                 |                 | 0.00                          |
|                       |                                    |                    |                      | VAL                             | ·        |        |       |                 |                 |                               |
|                       |                                    |                    |                      |                                 | Tax Refe | rence  |       |                 |                 |                               |
|                       |                                    |                    |                      | Total VAT                       | Tax Refe | mence  |       |                 |                 | 15.30                         |
|                       |                                    |                    |                      | Total VAT                       | Tax Refe | rence  |       |                 | ion.<br><br>-21 | 15.30<br>55.00                |
|                       |                                    |                    |                      | Total VAT<br>Net Total<br>Gross | Tax Refe | rrence |       |                 | -270            | 15.30<br>55.00<br><b>).30</b> |

### Résolution d'une facture contestée avec une note de crédit partielle

La note de crédit partielle permet de désigner une proforma comme paiement partiel par rapport à une facture existante.

- Vous pouvez résoudre une facture avec une note de crédit partielle en utilisant l'option Adjust.
  - Cliquez sur le **bouton** Adjust : Ce bouton ouvrira automatiquement une nouvelle page où vous pouvez créer une note de crédit
  - 2 Remplissez toutes les informations comme pour toute création de facture/ note de crédit . Le montant de la note de crédit doit être inférieur au montant de la facture, ce montant doit être négatif.
    - Pour la ligne de facture basée sur la quantité, l'ajustement doit être effectué uniquement sur la quantité
    - Pour la ligne de **facture** basée sur le montant, l'ajustement doit être effectué uniquement sur le **prix**

| Totals & Taxes                          |                       |                                                                                                    |                                 |
|-----------------------------------------|-----------------------|----------------------------------------------------------------------------------------------------|---------------------------------|
| Lines Net Total<br>Lines VAT Totals VAT | 255.00<br>6.0% 15.30  | Type     Quantity     Qty     UOM     Price       Qty ~     Other     5.0     each ~     20.00     -100.00     3                             |                                 |
| Shipping<br>Misc                        | 0.00                  | PO Line         Service/Time Sheet Line         Contract         Supplier Part Number           None         V         V         V         V |                                 |
| Total VAT                               | 15.30                 | Taxes                                                                                                    | Si l'ajustement pour la facture |
| Net Total                               | 255.00                | VAT Rate VAT Amount Tax Reference                                                                                                    | basée sur la quantité ne peut   |
| Gross Total                             | 270.30                | 21.0% ~ -21.00                                                                                                    | pas être effectué sur la        |
|                                         | Cancel Invoice Adjust |                                                                                                    | quantité, veuillez annuler      |
|                                         |                       |                                                                                                    | entièrement.                    |

#### AGENDA

#### **Portail Coupa Supplier**

- Gestion des commandes
- Créer des vues
- Création et soumission de factures
- Gestion des factures
- Résoudre les factures contestées
- Informations de paiement

### Afficher les informations de paiement 1/3

Une fois qu'une facture est payée, vous recevrez une **notification** associée.

• Le statut de paiement de la facture peut également être observé sur la page d'accueil, dans **Recent Activity**:

| BEARINGPOINT - NOTIFICATIONS 99+ HELP -                                                                                                    | Recent Activity                                                             | Vie               | ew 🗸 🚺 |
|----------------------------------------------------------------------------------------------------|-----------------------------------------------------------------------------|-------------------|--------|
| Update information requests<br>You have existing information requests that have not bee<br>updated with your current profile information. You can | n huis #Text2                                                               |                   |        |
| An invoice is paid<br>Invoice Test 2 way for €714.00 has been marked as paid<br>by eBuy DEV                                                       | eBuy DEV . 714.0 . EUR . 714.0 EUR Paid                                     | Paid              | Aug 22 |
| An invoice is approved<br>Invoice testPC2 for €100.00 has been approved to pay b                                                                  | Order # ET00014557<br>eBuy DEV . 51.0 . EUR . Not Invoiced<br>y             | Issued            | Aug 17 |
| eBuy DEV.<br>See All Notifications                                                                                                    | eBuy DEV . 100.0 . EUR Not paid. Due 26 days ago                            | Approved          | Jul 30 |
|                                                                                                    | Invoice # Test dispute and rejection<br>eBuy DEV . 51000.0 . EUR . Not paid | Disputed          | Jul 27 |
|                                                                                                    | Invoice # testPC2                                                           | Dispute withdrawn | Jul 27 |

## Afficher le paiement Information 2/3

Si vous cliquez sur la notification ou sur le numéro de facture de l'activité récente, la page de la facture s'ouvrira.

- Faites défiler vers le bas de la page pour voir les informations concernant le paiement dans la section **Paiements**
- Cliquez sur la petite flèche pour voir plus de détails :

|                                 |                       |         |                  |        | ><br>Paymen |
|---------------------------------|-----------------------|---------|------------------|--------|-------------|
|                                 |                       |         |                  |        |             |
| Payments                        |                       |         |                  |        | ~           |
| Status F<br>Paid-in-Full Date 0 | ully Paid<br>)8/22/23 |         |                  |        |             |
| Payment Reco                    | nciliation Detai      | ls      |                  |        |             |
| Status                          | Date                  | Туре    | Description      | Amount |             |
| Posted                          | 08/22/23              | Payment | Payment Test     | 756.84 |             |
|                                 |                       |         | Total Reconciled | 756.84 |             |
|                                 |                       |         | Invoice Total    | 756.84 |             |
|                                 |                       |         | B                |        |             |

## Afficher les informations de paiement 3/3

Les informations de paiement sont également disponibles sur la **page** Factures en sélectionnant la **vue Informations de** paiement

Dans la colonne Payé, les factures seront marquées avec <Oui> si payé, ou <Non> si non

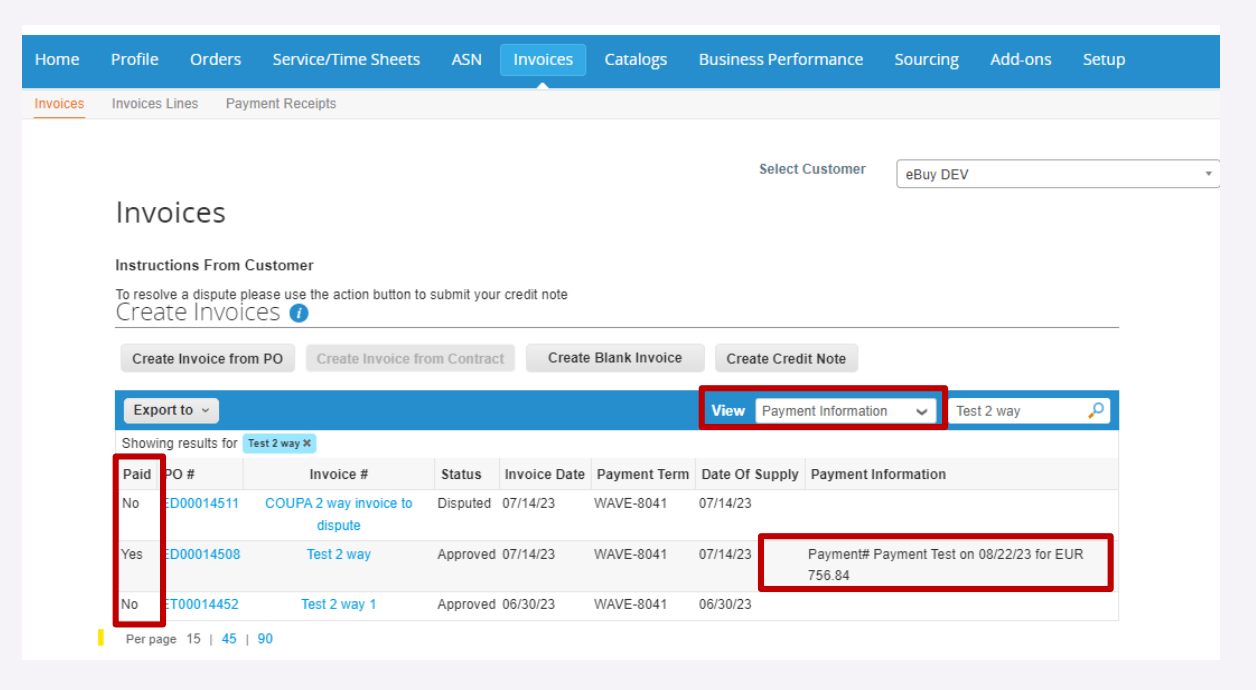

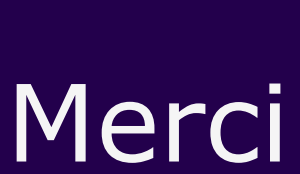

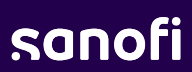